Version 1.0

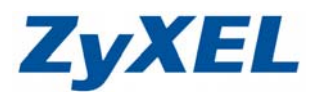

### DiXiM Media Client

您可以透過 Media Client 軟體,播放在同一個區網裡媒體伺服器(如:NSA-220) 所開放的多媒體資料。

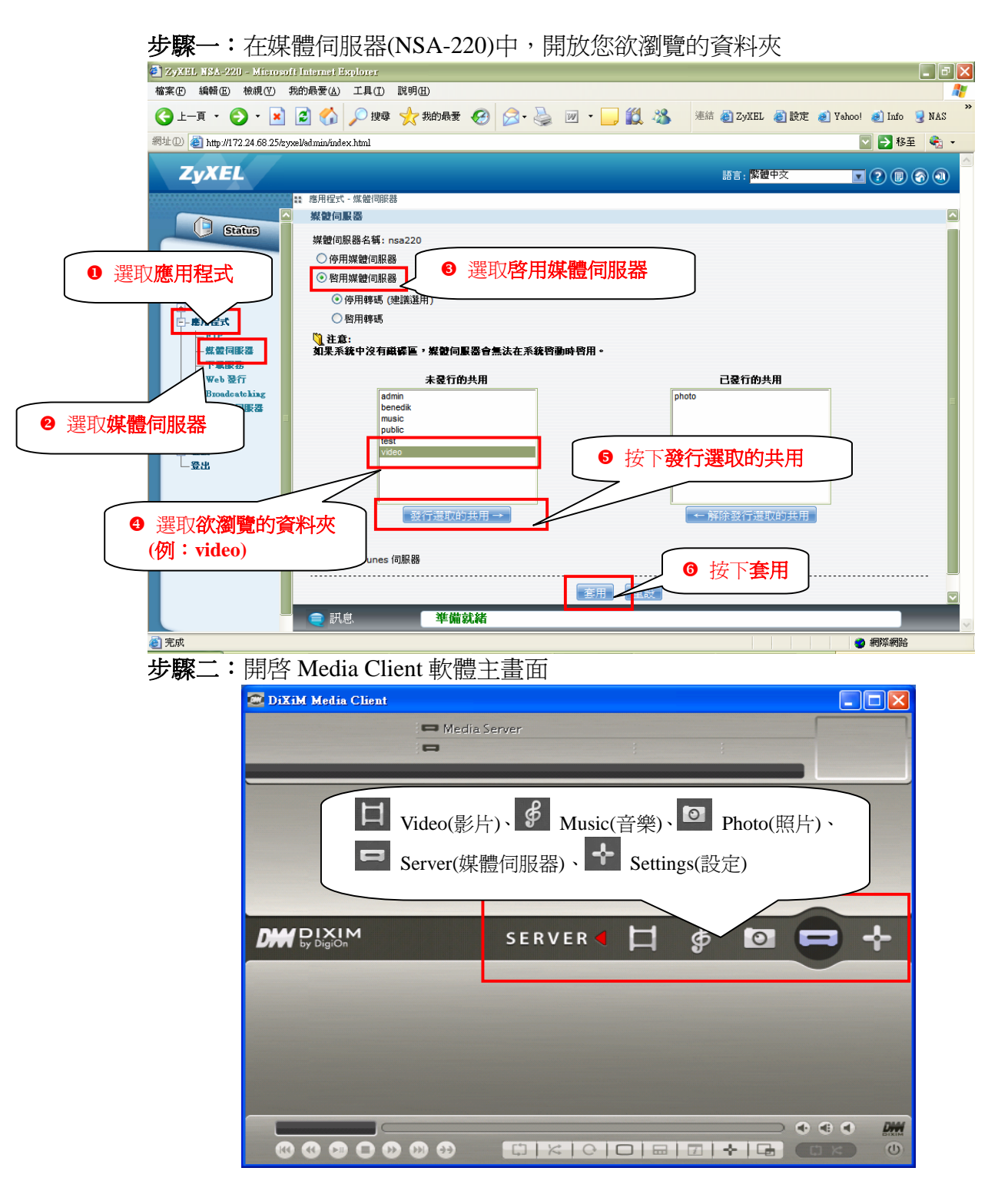

Version 1.0

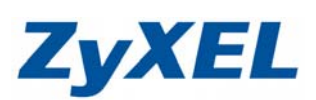

## 步驟三:選擇 Server 選項

| 🔯 DiXiM Media Client |                            |   |
|----------------------|----------------------------|---|
|                      | 🖚 Media Server             |   |
|                      |                            |   |
|                      |                            |   |
|                      | 選擇 Server(媒體伺服<br>器),按2下左鍵 |   |
|                      | server 🖌 🗖 🖨 🖸 🪍           | * |
|                      |                            |   |
|                      |                            |   |
|                      |                            |   |
|                      |                            |   |
|                      |                            |   |
|                      | ) • •                      |   |
|                      |                            |   |
|                      |                            |   |

步驟四:在清單中會列出搜尋到的媒體伺服器。(例: Nsa-220[ZyXEL Media Server]

| 🖾 DiXi    | M Media Client                           |   |
|-----------|------------------------------------------|---|
|           | SERVER                                   |   |
| Media Ser | ver (                                    |   |
|           |                                          |   |
| \$        | <b>zyxel</b> nsa220 [ZyXEL Media Server] | ⊳ |
|           |                                          |   |
|           | 搜尋到的媒體伺服器                                |   |
|           |                                          |   |
|           |                                          |   |
|           |                                          |   |
|           |                                          |   |
|           |                                          |   |
|           |                                          |   |
|           |                                          |   |
|           |                                          |   |
|           |                                          | 2 |
|           |                                          |   |
|           |                                          | • |

Version 1.0

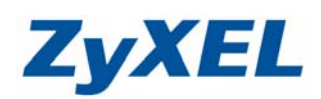

步驟五:回到主畫面

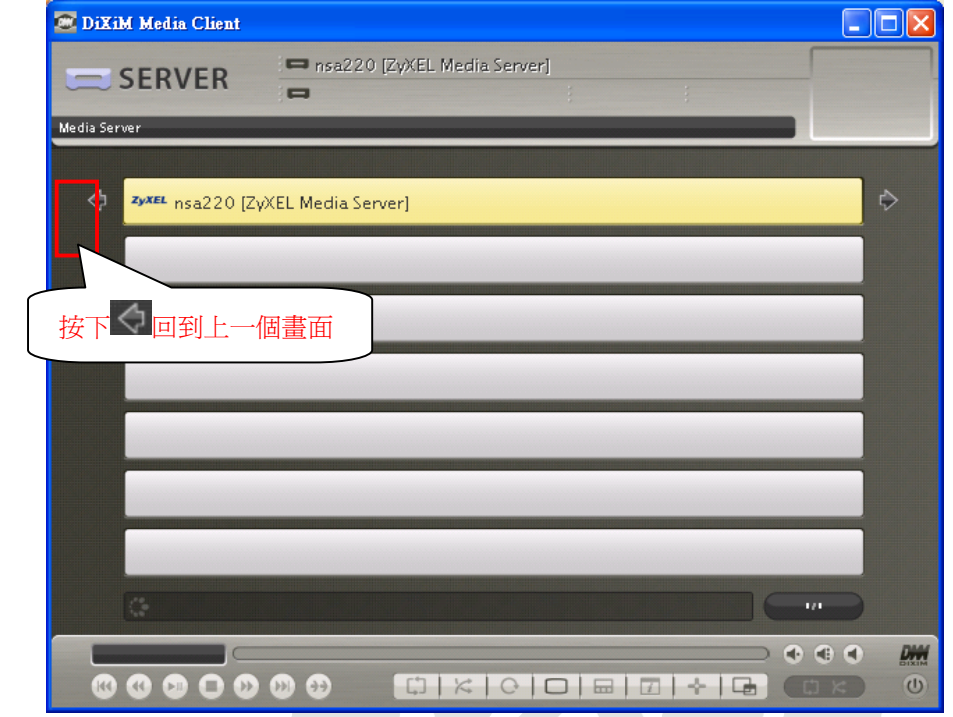

步驟六:選擇播放照片

| 😇 DiXiM Media Client |       |                |               |              |     |   |
|----------------------|-------|----------------|---------------|--------------|-----|---|
|                      | Photo |                |               |              |     |   |
|                      | -     |                | ;             | ;            |     |   |
|                      | _     |                |               |              |     |   |
|                      |       |                |               |              |     |   |
|                      |       |                |               |              |     |   |
|                      |       |                |               |              |     |   |
|                      |       | 在回上            | 按 <b>2下左鍵</b> |              |     |   |
|                      |       |                |               |              |     | _ |
|                      |       | рното ┥        | □ \$          |              |     | ⊹ |
|                      |       |                |               |              |     |   |
|                      |       |                |               |              |     |   |
|                      |       |                |               |              |     |   |
|                      |       |                |               |              |     |   |
|                      |       |                |               |              |     |   |
|                      |       |                |               |              |     |   |
|                      |       |                |               |              | ••• |   |
|                      | D 😏 🛛 | []   ×   0   [ |               | <b>~</b>   🕞 |     | U |

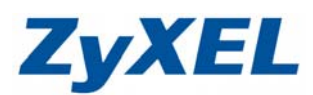

Version 1.0

# 步驟七:Media Client 軟體會依不同的屬性分類檔案

| 😇 DiXiM Media Client |                                                                                                    |
|----------------------|----------------------------------------------------------------------------------------------------|
| PHOTO Album          |                                                                                                    |
| Photo                | Album:依資料夾分類(例:Travel、<br>Scenery)<br>Day:依星期分類(例:Mon.、Tue.、Wed.)<br>Date:依日期分類(例:2008)<br>All Photo:列出所有圖檔<br>Settings:設定瀏覽方式 |
|                      |                                                                                                    |

| Settin | igs 選巧   | 頁說明            |             |                                                                                                |
|--------|----------|----------------|-------------|------------------------------------------------------------------------------------------------|
|        | 🖾 DiXi   | M Media Client |             |                                                                                                |
|        |          | OPTION         | - 1         |                                                                                                |
|        | Settings |                |             |                                                                                                |
|        | ¢        | Effect         | Auto Change |                                                                                                |
|        |          | Interval       | lsec.       |                                                                                                |
|        |          | Duration       | lsec.       | Effect(照片切換方式):Auto Change(自動變化)、<br>Blind(百葉窗)、Mosaic(馬賽克)                                    |
|        |          | Repeat         | ON          | Interval(間隔時間):1 sec.、5 sec.                                                                   |
|        |          | Shuffle        | ON          | Buration(停留时间): 1 sec. \ 5 sec.<br>Repeat(重複撥放): ON、OFF(開啓、關閉)<br>Shuffle(隨機撥放): ON、OFF(開啓、關閉) |
|        |          |                |             |                                                                                                |
|        |          |                |             |                                                                                                |
|        |          |                |             |                                                                                                |
|        | 8        |                |             |                                                                                                |

Version 1.0

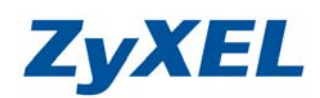

步驟八:撥放照片

| 🚾 DiXiM Media Client |            |               |     |
|----------------------|------------|---------------|-----|
| 💽 РНОТО              | All Photos |               |     |
| Photo                |            |               |     |
|                      |            |               |     |
| Album                |            |               |     |
| Day                  |            |               |     |
| Date Date            |            | 選擇 All Photos |     |
| All Photos           |            |               | \$  |
| Settings             |            |               |     |
|                      |            |               |     |
|                      |            |               |     |
| G                    |            |               | 4/2 |
|                      |            |               |     |
|                      |            |               |     |

| 步驟九 | : | 撥放照 | 片 |
|-----|---|-----|---|
|-----|---|-----|---|

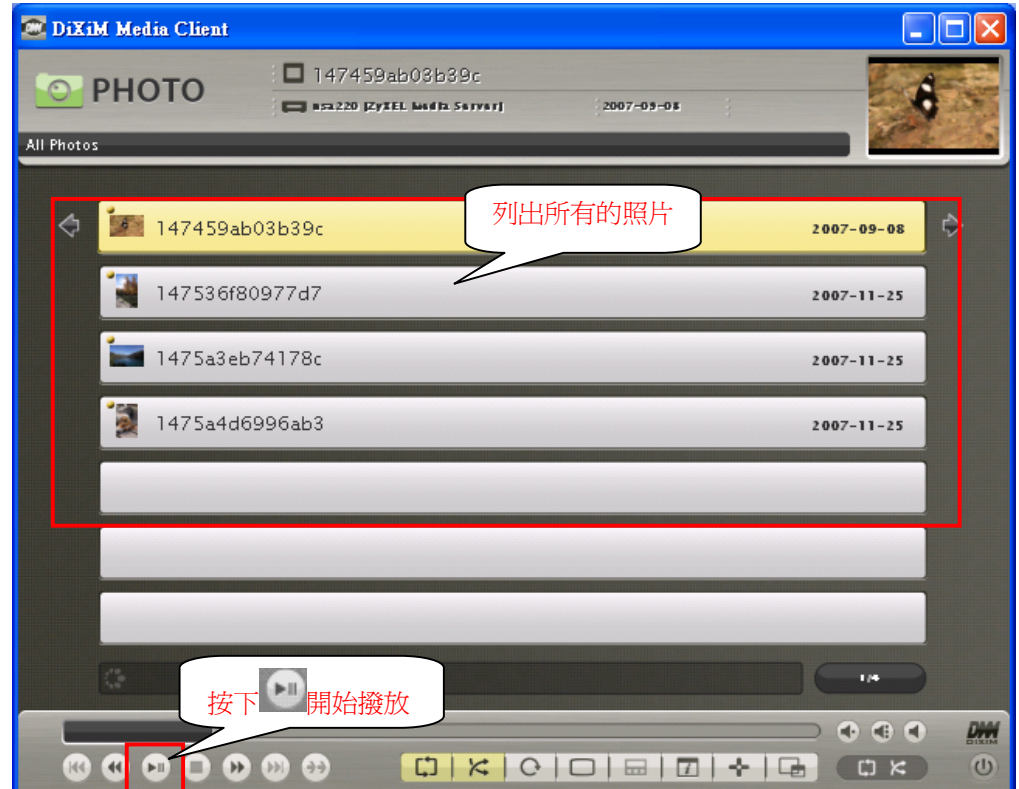

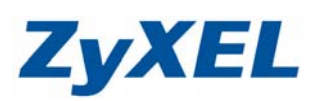

Version 1.0

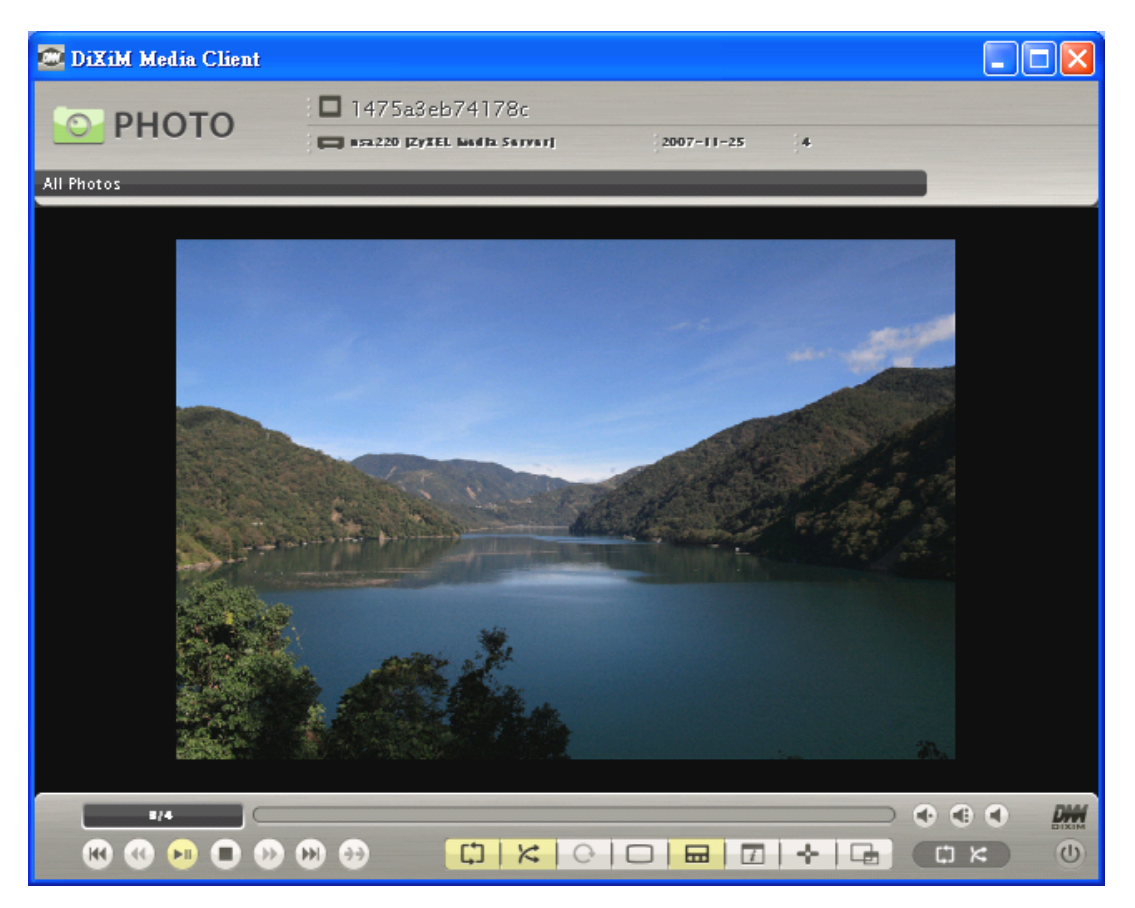